## Time and Attendance System - Supervisor Role

#### **Classified Employee**

#### Sign On:

Employees will sign into the Time and Attendance System (TAS) using the link below and enter their existing user id and password. The first time you sign on, you will be asked to verify your First/Last Name, SUNY ID, and Date of Birth. This verification is to authenticate your user id to your SUNY ID assigned in the system. Click on Submit Answers.

• <u>https://www.suny.edu/time</u>

If EduPerson has been established at the campus, employees will simply sign into the link above and entering their existing user id and password. The verification process is not necessary.

## TAS Home Page:

| SUNY SECURE             |        | Welcome: VUMBACTI                                                           | Campus: 28850 - | SYSTEM ADMINISTRATION |  | Return to Employee Portal Sign Off      |  |  |  |
|-------------------------|--------|-----------------------------------------------------------------------------|-----------------|-----------------------|--|-----------------------------------------|--|--|--|
| Home                    |        | The State University of New York   Time & Attendance                        |                 |                       |  |                                         |  |  |  |
| Menu                    |        |                                                                             |                 |                       |  | Tuesday, January 13, 2015 • 11:17:08 AM |  |  |  |
|                         |        |                                                                             |                 | TAS Home              |  |                                         |  |  |  |
| Name: Jane I            | Doe    | Suny ID: 1234<br>Local Campus ID:                                           |                 |                       |  |                                         |  |  |  |
| Employment Ro           | les    |                                                                             |                 |                       |  |                                         |  |  |  |
|                         | Status |                                                                             | Role Type       | e                     |  | Effective Dates                         |  |  |  |
| Curren Time and Attenda | nce F  | Regular State Employee 12/06/2001 - [No End Date] Displaying single result. |                 |                       |  |                                         |  |  |  |

From the TAS Home Page (shown above), click on the Time and Attendance button to be brought into your Time Record, Time off Request or Supervisor Work Roster.

# Supervisor Pending Approval Roster:

| Supervisor Pending Approvals Roster                                                                                                    |                                                       |                          |               |                   |                            |                  |            |                              |            |                  |          |
|----------------------------------------------------------------------------------------------------|-------------------------------------------------------|--------------------------|---------------|-------------------|----------------------------|------------------|------------|------------------------------|------------|------------------|----------|
|                                                                                                    |                                                       | Superv                   | isor(Desig    | nee):John Sr      | mith (45678)               |                  |            |                              |            |                  |          |
| Notes: As submitted at 9:20:13 AM                                                                                                    |                                                       |                          |               |                   |                            |                  |            |                              |            |                  |          |
| Time records must be approved in o                                                                                                    | chronologica                                          | al order."               |               |                   |                            |                  |            |                              |            |                  |          |
| Pending Leave Requests                                                                                                    |                                                       |                          |               |                   |                            |                  |            |                              |            |                  |          |
| Classified Employee                                                                                                    | Neg.<br>Unit                                          | Requested<br>Leave Dates | # of<br>Hours | Charge<br>Per Day | Charge Type                | Schedu<br>Yes    | led?<br>No | Post-<br>Request<br>Balance* | Approve    | Approval<br>Deny | Postpone |
| Jane Doe (12345)                                                                                                    | 02                                                    | 05/12/2015               | 2.5           | 2.5 Hours         | Vacation Leave             |                  |            | 44.25                        | 0          | 0                | ۲        |
| Jane Doe (12345)                                                                                                    | 02                                                    | 05/18/2015               | 2.5           | 2.5 Hours         | Vacation Leave             |                  |            | 41.75                        | $\bigcirc$ | $\bigcirc$       | ۲        |
| Jim Long (67891)                                                                                                    | 02                                                    | 05/26/2015               | 0.5           | 0.5 Hours         | Vacation Leave             |                  |            | 45.0                         | $\bigcirc$ | $\bigcirc$       | ۲        |
| * - Estimated Pst-Request Balances are based on the current accrual and employment information and may not reflect the actual balance on that date. These amounts are for planning purposes only. Pending Time Records Approvals |                                                       |                          |               |                   |                            |                  |            |                              |            |                  |          |
| Classified Employee                                                                                                    | Classified Employee Neg. Accrual Time Charged (Hours) |                          |               |                   |                            |                  |            |                              |            |                  |          |
| Jane Doe (123/5)                                                                                                    |                                                       | Unit                     |               | F                 | Period                     | v                | acation    | Sic                          | k Ho       | liday            | Other    |
| [Details] [History]                                                                                                    |                                                       | 02                       |               | 04/23/201         | 5 - 05/06/2015             |                  | 1          | 0                            |            | 0                | 0        |
| James Long (67891)<br>[Details] [History]                                                                                                    |                                                       | 02                       |               | 05/07/201         | 5 - 05/20/2015             |                  | 0          | 0                            |            | 0                | 0        |
| Submit   Reset                                                                                                    |                                                       |                          |               |                   |                            |                  |            |                              |            |                  |          |
| Employee Roster                                                                                                    |                                                       |                          |               |                   |                            |                  |            |                              |            |                  |          |
| Current Employees                                                                                                    |                                                       |                          |               |                   |                            |                  |            |                              |            |                  |          |
| Employee                                                                                                    | Title                                                 | Next Time                | esheet Date   | 1 Frankright      | Info I Theo Decent I Histo | Ac               | tions      | 0.00                         |            |                  |          |
| Jane Doe (12345) A                                                                                                    | ummistrative                                          | e Alde 04/2              | 3/2015        | [ Employee        | Into   Time Record   Histo | ry   <u>Requ</u> | estilim    | e on   Wor                   | K Schedule | I                |          |

Employee: Time Record | History | Request Time Off | Home | Supervisor: Work Roster

To begin working on any pending time records and/or time off requests, click on Supervisor Work Roster highlighted in yellow on the tool bar above.

Pending Time off Request will be listed first on the supervisor work roster and must be approve or denied before the time record within the same pay period.

Supervisors have the ability to approve, deny or postpone time off requests by selecting the appropriate radio button under Approval (highlighted above in pink).

- Approve
- Deny If a time record is denied, comments are required. Once the Deny button is selected the comment field will open to allow comments to be entered.
- Postpone can be selected if supervisor does not wish to take action on the employee's time record at that time. The time record will remain on the supervisors work roster until further action is taken.

Supervisor must select whether the sick leave was scheduled or not before taking action on any sick leave request.

✓ Once action has been selected, click Submit.

To take action on an employee's time record, supervisors must select Details (see above in orange) to view the time record in its entirety.

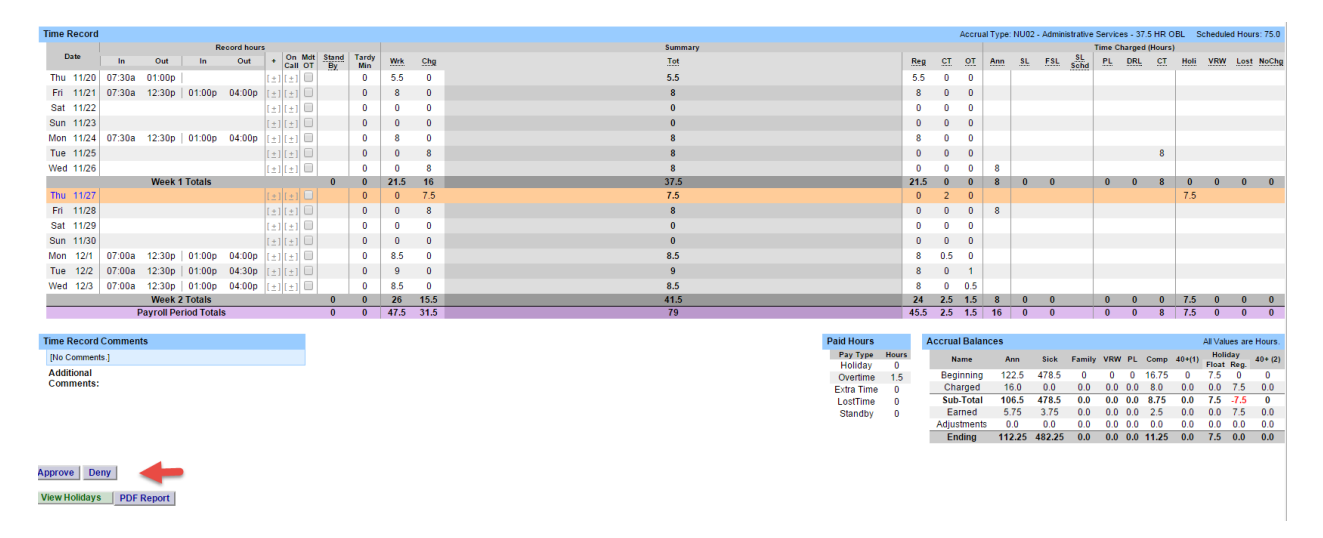

Once the time record has been reviewed, the supervisor should take appropriate action to either approve or deny. If time record is denied, comments are required to be entered letting the employee know the reason for the denial. The employee will then be able to correct their time record as necessary and resubmit to the supervisor.

Employee Roster: - Is a list of all employees that report directly to the supervisor (shown below).

| Employee Roster   |                      |                     |                                                         |  |  |  |  |  |
|-------------------|----------------------|---------------------|---------------------------------------------------------|--|--|--|--|--|
| Current Employees |                      |                     |                                                         |  |  |  |  |  |
| Employee          | Title                | Next Timesheet Date | Actions                                                 |  |  |  |  |  |
|                   | Calculations Clerk 2 | 11/20/2014          | [Employee Info   Time Record   History   Work Schedule] |  |  |  |  |  |

Supervisors are able to view Employee Information Detail, Time Record, History and Work Schedule from their work roster.

If [...] icon appears under an employee's name, this indicates the employee is also a supervisor within the department. If you click on the [...] icon their supervisor work roster will be brought up, and you have all the same supervisor privileges.

## Notes:

Supervisors have access to set up a Designee for their employees (see separate instructions on how to set up a Designee).

Supervisors are an automatic designee for their employees to submit time records.

Supervisors have the ability to enter or change the work schedules for their employees, along with the facilitator.